## PRESENTACIÓN ELECTRÓNICA GENERAL EN CENTROS EDUCATIVOS

Acceder la web escribiendo en la barra de direcciones **SECRETARIA VIRTUAL DE LOS CENTROS** EDUCATIVOS

| A         | Junta de Andalucía<br>Consejería de Educación y Deporte |           |        |                       | SECRETARÍA VIRTUAL<br>De los centros educativos |
|-----------|---------------------------------------------------------|-----------|--------|-----------------------|-------------------------------------------------|
| A Inicio  | Solicitudes                                             | Consultas | Acceso | 🚍 Pago Seguro Escolar |                                                 |
| Novedades |                                                         |           |        |                       |                                                 |

## Pinchamos en la opción SOLICITUDES

| A.        | <b>unta de Andalucía</b><br>nsejería de Educación y Deporte |          |                       | SECRETARÍA VIRTUAL<br>DE LOS CENTROS EDUCATIVOS |
|-----------|-------------------------------------------------------------|----------|-----------------------|-------------------------------------------------|
| A Inicio  | Solicitudes 📰 Consultas                                     | ➡ Acceso | 🚍 Pago Seguro Escolar |                                                 |
| Novedades | 1                                                           |          |                       |                                                 |

Pinchamos sobre PRESENTACIÓN ELECTRÓNICA GENERAL EN CENTROS EDUCATIVOS

| Α                 | Junta de Andalucía<br>onsejería de Educación y Deporte                                | SECRETARÍA VIRTUAL<br>DE LOS CENTROS EDUCATIVOS |
|-------------------|---------------------------------------------------------------------------------------|-------------------------------------------------|
| 倄 Inicio          | Solicitudes 📰 Consultas 🌒 Acceso 🔄 Pago Seguro Escolar                                |                                                 |
|                   | Trámite General Solicitud Certificados Solicitud Títulos Becas y Ayudas Matriculación |                                                 |
| 15<br>MAR<br>2020 | Presentación Electrónica General en Centros Educativos.                               | •)]                                             |

Nos da la opción de entrar por tres vías diferentes:

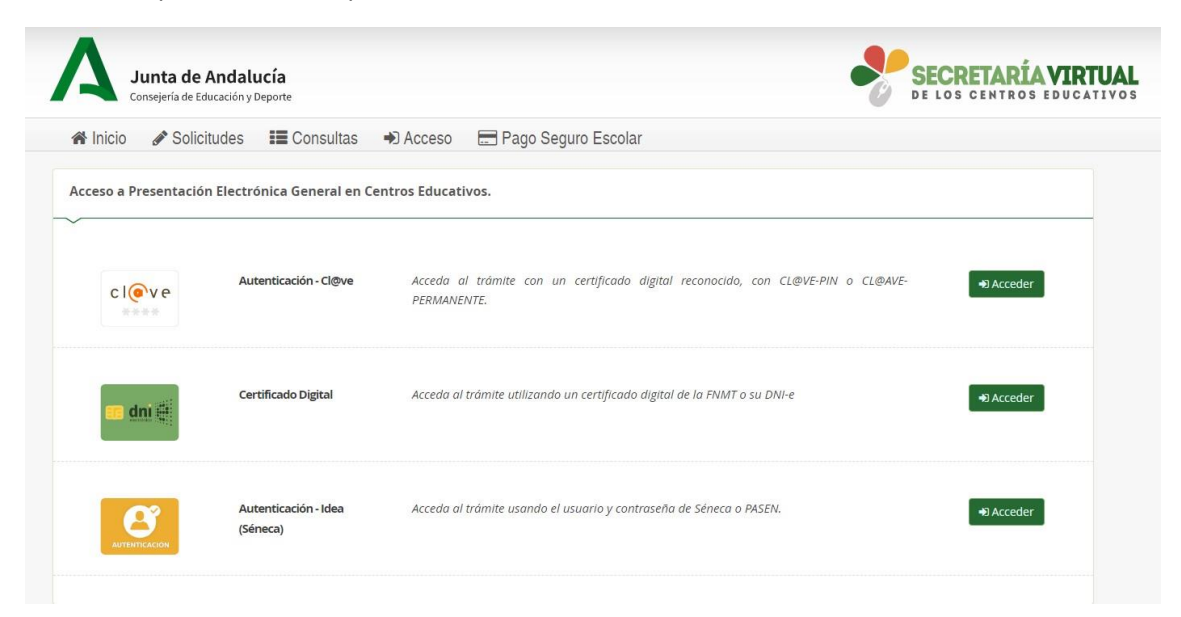

Si opta por la última que es la de PASEN

| Junta de .<br>Consejería de Ed | Andalucía<br>lucación y Deporte  |                                                                                                 | SECRETARÍA VIRTUA           |
|--------------------------------|----------------------------------|-------------------------------------------------------------------------------------------------|-----------------------------|
| 🗥 Inicio 🕜 Solici              | itudes 📰 Consultas               | ➡ Acceso 🛛 🚍 Pago Seguro Escolar                                                                |                             |
| Acceso a Presentació           | n Electrónica General en Ce      | ntros Educativos.                                                                               |                             |
| cl@ve                          | Autenticación - Cl@ve            | Acceda al tràmite con un certificado digital reconocido, con CL@VE-PIN o CL@AVE-<br>PERMANENTE. | •) Acceder                  |
| 🔲 dni 👯                        | Certificado Digital              | Acceda al trámite utilizando un certificado digital de la FNIMT o su DNI-e                      | <ul> <li>Acceder</li> </ul> |
| AUTENTICACIÓN                  | Autenticación - Idea<br>(Séneca) | Acceda al trámite usando el usuario y contraseña de Séneca o PASEN.                             | +9 Acceder                  |

Al entrar le solicita USUARIO Y CONTRASEÑA. IMPORTANTÍSIMO QUE RECUERDEN, QUE SU USUARIO ES UNA COMBINACIÓN DE SU NOMBRE (primera letra) Y APELLIDOS (tres primeras letras del primer apellido y tres primeras letras del segundo) Y LAS TRES ÚLTIMAS CIFRAS DE SU DNI

EJ: Alonso Cabrera Zambrano DNI. 22.232.589, su usuario sería acabzam589

Ej.: María Isabel Fernández Sánchez DNI. 55.336.698, su usuario sería mfersan698

LA CONTRASEÑA, <u>NO ES EL PIN QUE VOSOTROS HABÉIS ESTABLECIDO EN EL MÓVIL</u>, SINO LA QUE SE FACILITA LA PRIMERA VEZ CUANDO OS DÁIS DE ALTA O LA SOLICITAIS AL CENTRO QUE OS LA REASIGNARÁ CON ENVÍO A VUESTRO TELÉFONO VÓVIL MEDIANTE UN MENSAJE DE TEXTO.

Una vez que entren, les irá pidiendo que rellenen los campos necesarios para solicitar al Centro lo que usted estime oportuno.